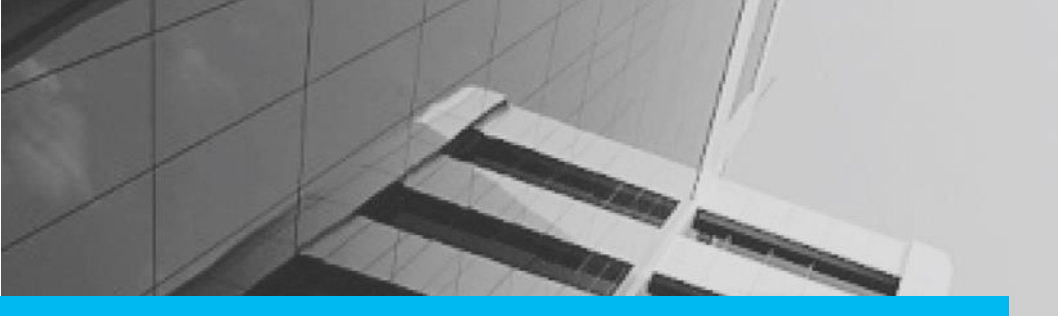

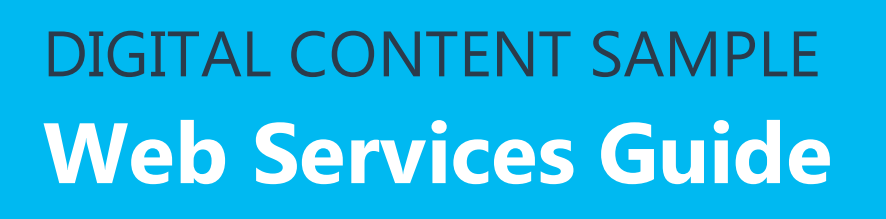

This Web Services Guide provides detailed information about the Web Services. This document includes details about the request and response, error codes, and details of the elements and attributes used in request and response. This document also provides sample XML request and response and explains the message structure and the message protocol for the Web Services.

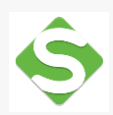

Soap UI was used to test the Web Services.

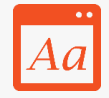

Microsoft Manual of Style for Technical Publications (MSTP) was adhered to create and review content.

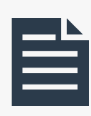

The Web Services guide includes most of the standard sections; namely, cover page, table of contents, overview, description, flowchart, sample request, sample response, description of parameters, and sample error messages for each Web Service.

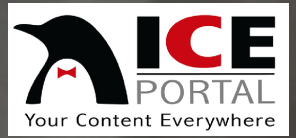

æ

# ICE Portal Web Services

80

**Common Web Services** 

Version 2.0

# Table of Contents

| Overview                                      |                                      |  |
|-----------------------------------------------|--------------------------------------|--|
| Prerequisites for Using the ICE Web Services2 |                                      |  |
| Differer                                      | t Categories of ICE Web Services     |  |
| Commo                                         | n Web Services                       |  |
| Web                                           | Services for Receiving Information5  |  |
| 1.                                            | Get Brochure                         |  |
| 2.                                            | Get All Brochure IDs                 |  |
| 3.                                            | Get All Brochure IDs V216            |  |
| 4.                                            | Get All Mappings16                   |  |
| 5.                                            | Get Brochure Status                  |  |
| 6.                                            | Get Countries                        |  |
| 7.                                            | Get BrochureV116                     |  |
| 8.                                            | Get BrochureV216                     |  |
| 9.                                            | Get Direct Video Links16             |  |
| 10                                            | Get Languages17                      |  |
| 11                                            | Get Images of Room Type17            |  |
| 12                                            | Get Property Info V117               |  |
| 13                                            | Get Property Types17                 |  |
| 14                                            | Get New Brochure IDs Since17         |  |
| 15                                            | Get New Brochure17                   |  |
| 16                                            | Get Room Types for Property17        |  |
| 17                                            | Get States17                         |  |
| 18                                            | Get Updated Brochure IDs18           |  |
| 19                                            | Get Updated Brochure IDs Since V118  |  |
| 20                                            | Get Updated Brochures Since18        |  |
| 21                                            | Get Visuals18                        |  |
| Web                                           | Services for Searching Information19 |  |
| 22                                            | Lookup Mapped ID19                   |  |
| 23                                            | Search Brochures                     |  |

# Overview

ICE web services allow ICE distributors and partners to access the data of ICE digital brochure and other content. This document describes all the web services provided by ICE to its distributors and partners.

ICE web services are used by distributors and partners of ICE Portal. Each distributor and partner may have their own system to store their data and CMS. ICE web services help ICE CMS information to interact with other systems and provide the requested information.

# **Prerequisites for Using the ICE Web Services**

- Access to ICE web services portal
- Logon credentials of distributor or partner
- Accept terms and conditions of ICE

# **Different Categories of ICE Web Services**

ICE portal web services are divided into the following categories:

- Common Services Services that are available to all the distributors and partners.
- VFM Services that are exclusively for VFM Hotels.
- Starwood web service Services that are exclusively for Starwood hotels.

This document covers only the common services. The information on other category of web services is available in separate documents.

# **Common Web Services**

These web services are common to all the distributors and partners of ICE. The list of common web services is available at <u>http://services.iceportal.com/Service.asmx</u>.

Following are the most common tasks that can be achieved with common web services of ICE:

# 1. Receiving information

A distributor or partner can receive information requested from ICE CMS using the following web services:

# **Brochure Information**

- Get Brochure Gets all information about specified brochure.
- **GetAllBrochureIDs** Gets all the brochure IDs that are assigned to or owned by distributor or partner.
- GetAllBrochureIDsV2 Gets all the brochure IDs with date and time of their modification.
- **GetAllMappings** Gets all the mapping IDs for the brochures that are assigned to or owned by distributor or partner.
- **GetBrochureStatus** Gets the current status of brochure (Live, edited or published).
- GetBrochureV1 Gets all the information about specified brochure with complete details about media as dimensions, date created, date modified and so on.
- **GetBrochureV2** Gets all the information about specified brochure with complete details about states, country codes, latitude and longitude
- GetMappingInfo Get information of the brochure according to the mapped ID
- Get Visuals Get the brochure information along with latitude, longitude

# **Media Information**

- o GetDirectVideoLinks Gets direct links of all the videos that are in brochure
- GetImagesOfRoomType Gets images according to the specified room types in a brochure
- GetRoomTypesForImage Gets room types according to the specified images in a brochure
- **GetRoomTypesForProperty** Get all room types for the specified property

# **Location Information**

- o GetCountries Get details of all the countries with their codes
- o GetLanguages Get details of all the languages with their codes
- o GetRegions Get details of all the regions along with their codes
- GetStates Get details of all the states along with their codes

# New Brochure Information

- GetNewBrochureIDsSince Gets IDs for all the brochures that are created after the date specified
- o GetNewBrochure Gets all the information about the new brochure
- GetNewBrochuresSince Gets all the information about new brochures that are created after specific date

# **Get Property Information**

- **GetPropertyInfoV1** Gets all the information about a specific property
- **GetPropertyTypes** Gets list of all the different property types available

# **Brochure Update Information**

- GetUpdatedBrochureIDsSince Gets all the brochure IDs that are updated after the specified date
- GetUpdatedBrochuresSinceV1 Gets all the brochure information that is updated after the specified date
- GetUpdatedBrochuresSince Gets all the brochure information that are updated during specified period

# 2. Searching for information

A distributor or partner can use the following web services to search for information from ICE CMS:

- LookupMappedID Gets the ICE ID of the property that matches the Mapped ID provided.
- SearchBrochures Gets information of the brochures searched according to specified parameters.
- SearchBrochuresV2 Searches for brochures according to specified parameters.

# Web Services for Receiving Information

# 1. Get Brochure

This web service is used to get all the information about brochure content. It collects all the information of the particular brochure requested by the user and lists them. A property is a brochure that is created by a distributor or a partner. Each distributor or partner has access to their property.

# Flow Chart for Get Brochure method

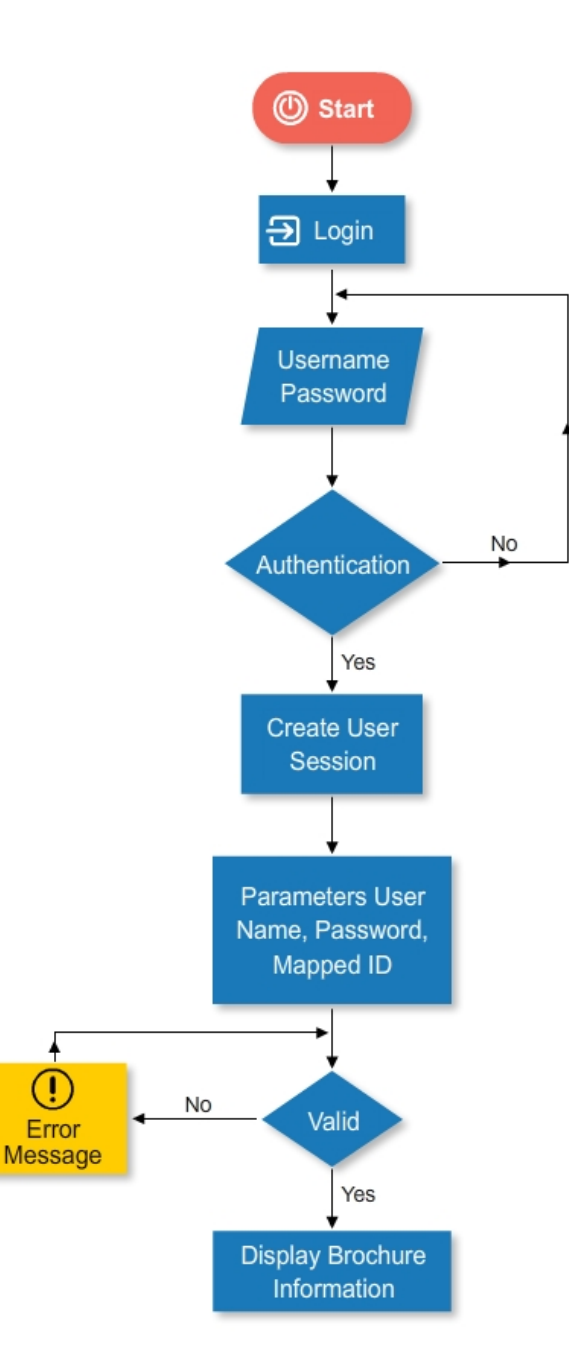

#### Ice Portal Web Services –Get Brochure

#### Sample Request for Get Brochure

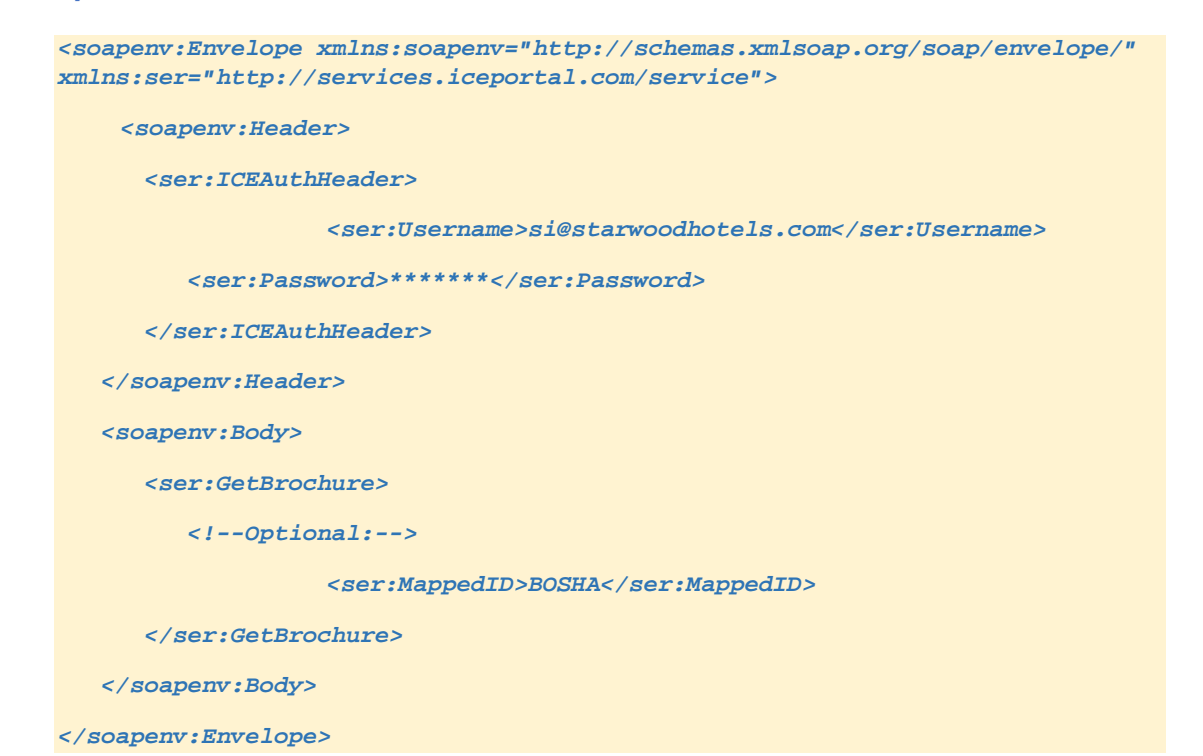

# **Parameters Required**

| Parameter | Data Type | Description                                         |
|-----------|-----------|-----------------------------------------------------|
| Username  | String    | User ID of the distributor or partner which is used |
|           |           | to connect to the ICE web services                  |
| Password  | String    | Password of the user                                |
| Mapped ID | String    | Mapped ID of the brochure                           |

#### Sample Response for Get Brochure

<soap:Envelope xmlns:soap="http://schemas.xmlsoap.org/soap/envelope/" xmlns:xsi="http://www.w3.org/2001/XMLSchema-instance" xmlns:xsd="http://www.w3.org/2001/XMLSchema">

<soap:Body>

<GetBrochureResponse xmlns="http://services.iceportal.com/service">

<GetBrochureResult>0</GetBrochureResult>

<ErrorMessage>OK</ErrorMessage>

<brochure>

<request>

<iceID>66421</iceID>

<status>3</status>

<statusText>Approved live</statusText>

</request>

<brochureInfo>

<iceID>66421</iceID>

<hotelName>Hotel Riverview</hotelName>

<address1>Miami</address1>

<address2/>

<address3/>

<city>Florida</city>

<state>Florida (FL)</state>

<country>United States</country>

<*zip/>* 

<region>North America</region>

<phoneNumber/>

<brochureUrl>https://uat.iceportal.com/brochures/ice/Brochure.aspx?brochurei
d=66421&amp;did=2633&amp;mtype=2633</brochureUrl>

<videosExist>false</videosExist>

<photosExist>true</photosExist>

<VirtualRealityExists>false</VirtualRealityExists>

<VRsExist>false</VRsExist>

<iFrameExists>false</iFrameExists>

<locationInfoExist>false</locationInfoExist>

</brochureInfo>

<content>

<pictures>

<brochureUrl>https://uat.iceportal.com/brochures/ice/Brochure.aspx?brochurei
d=66421&amp;did=2633&amp;mtype=2633&amp;type=pic</brochureUrl>

<captions>

<Caption>

<ordinal>1</ordinal>

<thumb>

<Item lcid="12">

<text>Receptie</text>

Page 7 of 20

</Item> <Item lcid="11"> <text>Стойка регистрации</text> </Item> <Item lcid="10"> <text>Recepcja</text> </Item> <Item lcid="9"> <text>접수</text> </Item> <Item lcid="8"> <text>reception</text> </Item> <Item lcid="7"> <text>接待</text> </Item> <Item lcid="6"> <text> <br/>
<text> <br/>
</text> </Item> <Item lcid="5"> <text>recepção</text> </Item> <Item lcid="4"> <text>recepción</text> </Item> <Item lcid="3"> <text>Réception</text> </Item> <Item lcid="2"> <text>empfang</text> </Item> <Item lcid="1"> <text>Riverview</text> </Item>

Page 8 of 20

#### Ice Portal Web Services –Get Brochure

</thumb> <fullSize> <Item lcid="12"> <text>Receptie</text> </Item> <Item lcid="11"> <text>Стойка регистрации</text> </Item> <Item lcid="10"> <text>Recepcja</text> </Item> <Item lcid="9"> <text>접수</text> </Item> <Item lcid="8"> <text>reception</text> </Item> <Item lcid="7"> <text>接待</text> </Item> <Item lcid="6"> <text> <br/>
<text> <br/>
</text> </Item> <Item lcid="5"> <text>recepção</text> </Item> <Item lcid="4"> <text>recepción</text> </Item> <Item lcid="3"> <text>Réception</text> </Item> <Item lcid="2"> <text>empfang</text>

</Item> <Item lcid="1"> <text>Hotel Riverview Lounge</text> </Item> </fullSize> <longCaption> <Item lcid="12"> <text>Receptie</text> </Item> <Item lcid="11"> <text>Стойка регистрации</text> </Item> <Item lcid="10"> <text>Recepcja</text> </Item> <Item lcid="9"> <text>접수</text> </Item> <Item lcid="8"> <text>reception</text> </Item> <Item lcid="7"> <text>接待</text> </Item> <Item lcid="6"> <text> レセプション</text> </Item> <Item lcid="5"> <text>recepção</text> </Item> <Item lcid="4"> <text>recepción</text> </Item> <Item lcid="3">

Page 10 of 20

</Item>

<Item lcid="2">

<text>empfang</text>

<text>Réception</text>

</Item>

<Item lcid="1">

<text>Riverview Lounge</text>

</Item>

</longCaption>

</Caption>

</captions>

<categories>

<Category>

<ordinal>1</ordinal>

<MainCategory>2</MainCategory>

<SubCategory>12</SubCategory>

</Category>

</categories>

<images>

<BrochureImage>

<ordinal>1</ordinal>

<thumbUrl>https://uat.iceportal.com/brochures/Media/Show/photoThumb.aspx?did =2633&brochureid=66421&mtype=2633&publicid=7809506&instancei d=3&resizing=xxl</thumbUrl>

<mediaLink>https://uat.iceportal.com/brochures/Media/Show/photo.aspx?did=263 3&brochureid=66421&mtype=2633&publicid=7809506&instanceid=3& amp;resizing=xxl</mediaLink>

<brochureUrl>https://uat.iceportal.com/brochures/ice/Brochure.aspx?brochurei
d=66421&amp;did=2633&amp;mtype=2633&amp;index=0&amp;type=pic</brochureUrl>

<modifiedDate>06/24/2015</modifiedDate>

</BrochureImage>

</images>

</pictures>

</content>

Page 11 of 20

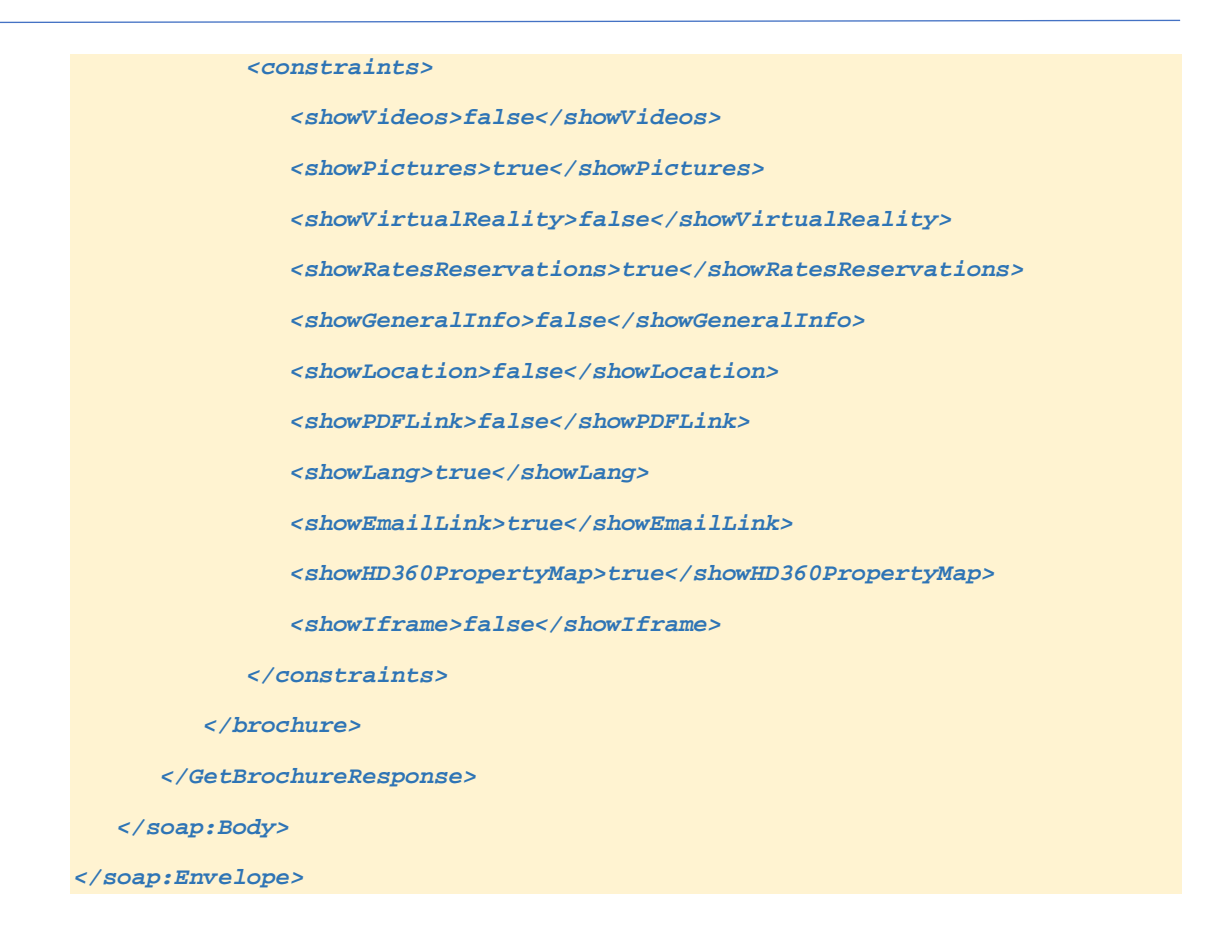

In response, the web service returns the brochure information along with the content information that includes:-

- Status of the brochure (Live, Approved, Edited or Pending)
- Complete brochure information such as name, contact address, and contact numbers
- Complete media information such as captions to the media, languages used, media links and URLs for thumb size, full size, images, videos, 360s, and so on
- o Constraints implied on media
- o Categories used for media

#### **Response Fields**

| Parameter         | Description                                |
|-------------------|--------------------------------------------|
| GetBrochureResult | 0 = no error, 1 = error                    |
| iceID             | ICE ID assigned to the requested Mapped ID |
| Status            | 1 : Edited Brochure                        |
|                   | 2 : Approval Pending                       |
|                   | 3 : Approved Live                          |
| brochureInfo      | Complete information of Brochure           |
| hotelName         | Name of the hotel                          |

# Ice Portal Web Services –Get Brochure

| address1, city, state, | Contact details of the hotel                              |
|------------------------|-----------------------------------------------------------|
| country, zip, region   | Constant number of the best                               |
| pnoneinumber           |                                                           |
|                        | URL of the brochure                                       |
| VIDEOSEXIST            | False: No videos are attached with this brochure          |
| nhotosEvist            | False: Photos are attached with this brochure             |
| photosexist            | True: Photos are attached with this brochure              |
| VirtualRealitvExists   | False: No 360s are attached with this brochure            |
| , , ,                  | True: 360s are attached with this brochure                |
| VRsExist               | False: No VRs are attached with this brochure             |
|                        | True: VRs are attached with this brochure                 |
| iFrameExists           | False: No iFrame is attached with this brochure           |
|                        | True: iFrame is attached with this brochure               |
| locationInfoExist      | False: No location information is attached with this      |
|                        | brochure                                                  |
|                        | True: Location information is attached with this brochure |
| Content                | Contains all content information                          |
| Captions               | Contains all the captions provided for the attached       |
|                        | pictures and videos                                       |
| Ordinal                | Picture ID                                                |
| Thumb                  | Thumbnail information such as URL, caption of the         |
|                        | image                                                     |
| fullSize               | Full size image information                               |
| longCaption            | Long caption for the image                                |
| Item Icid              | This is the ID of language used. ICE uses 12 different    |
|                        | languages for captions.                                   |
| Text                   | Text of the caption in selected language                  |
| Categories             | Category to which the image belongs to. ICE provides      |
|                        | wide range of categories listed. This parameter           |
|                        | describes the selected category for particular image.     |
| MainCategory           | Main category selected                                    |
| SubCategory            | Sub category selected                                     |
| thumbUrl               | URL of the thumbhail used                                 |
| mediaLink              | URL of the media link for selected image                  |
| brochureUri            | Brochure URL of the selected brochure                     |
| modifiedDate           | Date on which the content is modified                     |
| Constraints            | Constraints are to restrict the way the brochure viewed   |
|                        | by others                                                 |
| showvideos             |                                                           |
| al au Distance         | I rue: enables videos                                     |
| showPictures           | False: disables pictures                                  |
| ah awy/interalDeality  | I rue: enables pictures                                   |
| showvinualReality      | Faise: disables virtual reality                           |
| abowPataoPasaryations  | Folger disables virtual feality                           |
| SHOWRALESRESEIVALIONS  | True enables rates and recervations information           |
| abowConorollato        | Folger disables appared information                       |
| ShowGeneralinto        | raise. uisables general information                       |
| about costion          |                                                           |
| SHOWLOCATION           | raise. disables location information                      |

#### Ice Portal Web Services –Get Brochure

|                      | True: enables location information                 |
|----------------------|----------------------------------------------------|
| showPDFLink          | False: disables PDF link                           |
|                      | True: enables PDF link                             |
| showLang             | False: disables language option (displays only one |
|                      | language)                                          |
|                      | True: enables language option (displays in 12      |
|                      | languages)                                         |
| showEmailLink        | False: disables email link                         |
|                      | True: enables email link                           |
| showHD360PropertyMap | False: disables 360 degrees property map           |
|                      | True: enables 360 degrees property map             |
| showlframe           | False: disables iframe                             |
|                      | True: enables iframe                               |

# Error Messages for Get Brochure

Get Brochure method generates error messages or responses when the parameters provided are not valid or requested parameters are not passed.

# Sample response when logon credentials are not valid

```
<soap:Envelope xmlns:soap="http://schemas.xmlsoap.org/soap/envelope/"
xmlns:xsi="http://www.w3.org/2001/XMLSchema-instance"
xmlns:xsd="http://www.w3.org/2001/XMLSchema">
<soap:Body>
<GetBrochureResponse xmlns="http://services.iceportal.com/service">
<GetBrochureResponse xmlns="http://services.iceportal.com/service">
<GetBrochureResponse xmlns="http://services.iceportal.com/service">
<GetBrochureResponse xmlns="http://services.iceportal.com/service">
<GetBrochureResponse xmlns="http://services.iceportal.com/service">
<GetBrochureResponse xmlns="http://services.iceportal.com/service">
</getBrochureResponse xmlns="http://services.iceportal.com/service">
</getBrochureResponse xmlns="http://services.iceportal.com/service">
</getBrochureResponse</p>
```

# **Response Fields**

| Parameter         | Description                                                |
|-------------------|------------------------------------------------------------|
| GetBrochureResult | 0 = no error, 1 = error                                    |
| ErrorMessage      | Authentication failed – User name or Password is not valid |

#### Sample response when Mapped ID is not valid or blank:

```
<soap:Envelope xmlns:soap="http://schemas.xmlsoap.org/soap/envelope/"
xmlns:xsi="http://www.w3.org/2001/XMLSchema-instance"
xmlns:xsd="http://www.w3.org/2001/XMLSchema">
```

```
<soap:Body>
```

```
<GetBrochureResponse xmlns="http://services.iceportal.com/service">
    <GetBrochureResult>-1</GetBrochureResult>
    <ErrorMessage>Requested MappedId not found.</ErrorMessage>
    </GetBrochureResponse>
    </soap:Body>
</soap:Envelope>
```

# **Response Fields**

| Parameter         | Description                                                                                    |
|-------------------|------------------------------------------------------------------------------------------------|
| GetBrochureResult | 0 = no error, 1 = error                                                                        |
| ErrorMessage      | Requested MappedId not found – The Mapped ID provided is not in database or Mapped ID is blank |

# 2. Get All Brochure IDs

<<Please note that this sample does not include the complete content in all the Chapters/Sections/Headings of this document.>>

# 3. Get All Brochure IDs V2

<<Please note that this sample does not include the complete content in all the Chapters/Sections/Headings of this document.>>

# 4. Get All Mappings

<<Please note that this sample does not include the complete content in all the Chapters/Sections/Headings of this document.>>

# 5. Get Brochure Status

<<Please note that this sample does not include the complete content in all the Chapters/Sections/Headings of this document.>>

# 6. Get Countries

<<Please note that this sample does not include the complete content in all the Chapters/Sections/Headings of this document.>>

#### 7. Get BrochureV1

<<Please note that this sample does not include the complete content in all the Chapters/Sections/Headings of this document.>>

# 8. Get BrochureV2

<<Please note that this sample does not include the complete content in all the Chapters/Sections/Headings of this document.>>

# 9. Get Direct Video Links

# **10. Get Languages**

<<Please note that this sample does not include the complete content in all the Chapters/Sections/Headings of this document.>>

# 11. Get Images of Room Type

<<Please note that this sample does not include the complete content in all the Chapters/Sections/Headings of this document.>>

# 12. Get Property Info V1

<<Please note that this sample does not include the complete content in all the Chapters/Sections/Headings of this document.>>

# **13. Get Property Types**

<<Please note that this sample does not include the complete content in all the Chapters/Sections/Headings of this document.>>

# **14. Get New Brochure IDs Since**

<<Please note that this sample does not include the complete content in all the Chapters/Sections/Headings of this document.>>

# **15. Get New Brochure**

<<Please note that this sample does not include the complete content in all the Chapters/Sections/Headings of this document.>>

# **16. Get Room Types for Property**

<<Please note that this sample does not include the complete content in all the Chapters/Sections/Headings of this document.>>

# 17. Get States

# **18. Get Updated Brochure IDs**

<<Please note that this sample does not include the complete content in all the Chapters/Sections/Headings of this document.>>

# **19. Get Updated Brochure IDs Since V1**

<<Please note that this sample does not include the complete content in all the Chapters/Sections/Headings of this document.>>

# 20. Get Updated Brochures Since

<<Please note that this sample does not include the complete content in all the Chapters/Sections/Headings of this document.>>

#### 21. Get Visuals

# Web Services for Searching Information

# 22. Lookup Mapped ID

<<Please note that this sample does not include the complete content in all the Chapters/Sections/Headings of this document.>>

# 23. Search Brochures